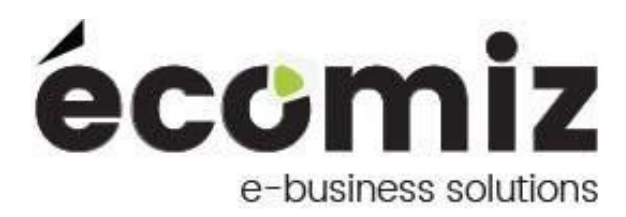

# Module Erreur de paiement

| Nom du module :            | Erreur de paiement |
|----------------------------|--------------------|
| Nom technique du module :  | paymenterror       |
| Version du module :        | 1.2.1              |
| Compatibilité Prestashop : | 1.6.0 à 1.7.3.1    |

### 1) **Description**

Erreur de paiement est un module Prestashop développé par Ecomiz.

Ce module permet d'envoyer des emails de relance aux clients lorsque leur statut de commandes est en 'Erreur de paiement' et ainsi augmenter votre taux de conversion.

Si une commande pour le même client est passée avec un statut de paiement validé, alors le mail de relance ne part pas.

# 2) Contenu du zip

- mails/index.php
- mails/en/index.php
- mails/en/payment\_error2.html
- mails/en/payment\_error2.txt
- mails/fr/index.php
- mails/fr/payment\_error2.html
- mails/fr/payment\_error2.txt
- translations/en.php
- translations/fr.php
- translations/index.php
- index.php
- logo.gif
- logo.png
- paymenterror.php
- sendPaymentError.php

# 3) Charger le module

### a) Via un transfert FTP

Décompressez le contenu du zip sur votre bureau.

Chargez via FTP le répertoire paymenterror dans le dossier /modules de votre boutique.

Changez les droits sur le module en 777 récursif, appliqué à tous les fichiers et

sous dossiers.

### b) Via l'interface d'administration de Prestashop

Rendez-vous sur le menu module du back-office Prestashop. Cliquez sur « ajouter un module » depuis mon ordinateur. Sélectionnez le fichier zip grâce au bouton « Choisissez un module ». Cliquez sur « Charger le module ». Changez les droits sur le module en 777 récursif, appliqué à tous les fichiers et sous dossiers.

### 4) Installer le module

Rendez-vous sur le menu module du back-office Prestashop et recherchez le module "paymenterror" grâce au champ de recherche. Une fois le module trouvé, cliquez sur le bouton "Installer", un message vous confirme que l'installation du module est réussie.

### 5) Configurer du module

Dans la configuration du module, les relances sont par défaut activées. Si vous décochez, les emails ne partiront plus.

Choisissez la date de débit rétroactive pour définir à partir de quelle date vous souhaitez relancer vos clients qui ont des commandes en statut 'En erreur de paiement.

Enregistrez.

Vous avez la possibilité de tester l'envoi d'email en saisissant l'adresse mail de votre choix. Vous recevrez à cette adresse le modèle type du mail reçu par tous les clients.

Envoyer.

Vous avez également la possibilité d'envoyer manuellement tous les emails aux clients en cliquant sur le bouton « Envoyer » qui se trouve dans le dernier bloc.

| 😨 PrestaShop              | Accès rapide - Q - Rechercher                                                    |                                                              | Demo 17 🖞 🔹 🎵                                 |
|---------------------------|----------------------------------------------------------------------------------|--------------------------------------------------------------|-----------------------------------------------|
| Tableau de bord VENDRE    | Modules / paymenterror / A Configurer<br><b>Configurer</b><br>Erreur de palement | O     Précédent     Tradu                                    | ire Vérifier la mise à jour Points d'accroche |
| Commandes                 |                                                                                  |                                                              |                                               |
| Catalogue                 | ¢\$ PARAMÈTRES                                                                   |                                                              |                                               |
| Clients                   | Activer l'envoi d'e-mails pour les erreurs de paiement:                          | OUL NON                                                      |                                               |
| SAV                       |                                                                                  | Cochez "Oui" si vous souhaitez activer les e-mails           |                                               |
| Statistiques              | Choirissan la data da dábut sátroastiva -                                        | 2018.05.21                                                   |                                               |
| PERSONNALISER             | chosissez la date de debut ren dature.                                           |                                                              |                                               |
| Modular                   | Titre de l'email                                                                 | Erreur de paiement                                           |                                               |
| Modules et services       |                                                                                  |                                                              |                                               |
| Catalogue de modules      |                                                                                  |                                                              | Ecratitizar                                   |
| Apparence                 |                                                                                  |                                                              | ch gasta                                      |
| Livraison                 | TESTEZ L'EMAIL                                                                   |                                                              |                                               |
| Palement                  |                                                                                  |                                                              |                                               |
| International             | Choisissez votre email de destination :                                          | test@module.com                                              |                                               |
|                           |                                                                                  |                                                              | Encourse                                      |
| Paramètres de la boutique |                                                                                  |                                                              | cirroju                                       |
| Paramètres avancés        | A ENVOYER LES EMAILS AUX CLIENTS                                                 |                                                              |                                               |
| MODULES ECOMIZ            |                                                                                  |                                                              |                                               |
| Stickers                  |                                                                                  |                                                              |                                               |
| Albums photos             | Envoyer                                                                          |                                                              |                                               |
| Collection                |                                                                                  |                                                              |                                               |
| image par collection      |                                                                                  |                                                              |                                               |
| ≡                         |                                                                                  |                                                              |                                               |
| PrestaShop™- O 1.081s     | 🕥 🕧 🧑                                                                            | 🖾 Contact / 🏦 Bug Tracker / 😞 Forum / 📩 Addons / 🎥 Formation |                                               |

Un email partira donc au client pour l'avertir de l'erreur et lui proposer de payer avec un autre mode de paiement.

# <section-header><section-header><section-header><section-header><section-header><section-header><section-header><section-header><text><text><text><text><text>

## 6) Bénéfices clients

Permet au client de finaliser son achat avec un autre mode de paiement s'il n'a pas réussi à commander.

### 7) Bénéfices marchand

Permet d'augmenter les ventes et de réduire les commandes en status d'erreur.

Un meilleur taux de conversion car les clients sont incités à finaliser leur achat.